## <u>GUÍA PARA PRESENTAR Y CONFIRMAR LA PLAZA</u> <u>EN COLEGIOS MAYORES,</u> <u>PROCESO DE RENOVACIÓN DE PLAZA CURSO 2022-23</u>

## **INTRODUCCIÓN.-**

Para el proceso de renovación de plaza (curso 2022-23) en los Colegios Mayores de la Universidad de Zaragoza, la tramitación se va a realizar telemáticamente:

El proceso por parte del colegial consiste en dos partes:

- 1. Presentación de la solicitud.
- 2. Confirmación a la plaza y pago.

## 1. PRESENTACIÓN DE LA SOLICITUD:

| ACCESO A LA                  | ENLACE: https://ae.unizar.es/?app=solicita                                                                                                    |                                                                                                    |  |  |  |
|------------------------------|----------------------------------------------------------------------------------------------------|----------------------------------------------------------------------------------------------------|--|--|--|
| PLATAFORMA                   | kining Observational day Zaragon - 10 Administration Partners a Unsure 🗙                                                                                                    |                                                                                                    |  |  |  |
|                              | Universidad<br>Zaragoza                                                                                                    | Administración Electrónica<br>SOLICIT@ (Gestión de solicitudes)                                                                                                    |  |  |  |
|                              | Restance     Provide Restance     Provide Restance                                                                                                    |                                                                                                    |  |  |  |
|                              |                                                                                                    | New Providence (Marcaland 14 - Marcara 1871)                                                                                                    |  |  |  |
|                              |                                                                                                    |                                                                                                    |  |  |  |
| Menú:                        | Society (Linearitistist de Zerzyce: x)     Adversistiqueite Dischorace Design     x     >     >     >     >     >     >     >     >     >     >     >     >     >     >     >     >     >     >     >     >     >     >     >     >     >     >     >     >     >     >     >     >     >     >     >     >     >     >     >     >     >     >     >     >     >     >     >     >     >     >     >     >     >     >     >     >     >     >     >     >     >     >     >     >     >     >     >     >     >     >     >     >     >     >     >     >     >     >     >     >     >     >     >     >     >     >     >     >     >     >     >     >     >     >     >     >     >     >     >     >                                                                                                    | x Noomet West breaks yets x S Get Ref Found x<br>✓ +++ ⊙ ☆ Q, Januar                                                                                                    |  |  |  |
| - Opciones                   | Universidad<br>Zaragoza                                                                                                    | Administración Electrónica<br>SOLICIT@ (Gestión de solicitudes)                                                                                                    |  |  |  |
| - Iniciar nueva<br>solicitud | Operation     Operation     Operation <t< td=""><td>digamos administrativos de la Universidad de Zaragoza.<br/>Instas la Salotitud de certificado addenizo odicial de granagor mater<br/>forma asionaticas e inventista y el instancia pode decaragor una ver pagadas la taxas correspondentes.<br/>Instantizador y por tanto la emisión no se puede hacer de forma invendiata, En estos casos se exisará al interesado por mail cuando el certificado esté disponible.<br/>mundi depleciena la opoción Usa de soletimides</td></t<> | digamos administrativos de la Universidad de Zaragoza.<br>Instas la Salotitud de certificado addenizo odicial de granagor mater<br>forma asionaticas e inventista y el instancia pode decaragor una ver pagadas la taxas correspondentes.<br>Instantizador y por tanto la emisión no se puede hacer de forma invendiata, En estos casos se exisará al interesado por mail cuando el certificado esté disponible.<br>mundi depleciena la opoción Usa de soletimides |  |  |  |
|                              |                                                                                                    | REPUT universities on phrapeter Alexan (U. 1999) (2000)(2043)(Mar. The Laboratoria (U. 1996) (2010))<br>Jane Randonia (Barrana) (L.): Palanes 2010)                                                                                                    |  |  |  |
|                              | Magna fra annan en Pagan schule de primer a delage ju-                                                                                                    |                                                                                                    |  |  |  |

| Identificador del      | Notice (Universidad de Zwagen → Af 550 UNIZAR       (←) → C* ☆ (○) ▲ https://second.unizar.es                  | × Nucleans                                                                                                    | X 🗿 Microsoft Weed - Maskille, plin X 🗿 404 Hist Found                                                                                                    | ×<br>                                                                                                    | ± n∧ D ₽                      |  |
|------------------------|----------------------------------------------------------------------------------------------------|----------------------------------------------------------------------------------------------------|----------------------------------------------------------------------------------------------------|----------------------------------------------------------------------------------------------------|-------------------------------|--|
| interesad@:            | Universidad de Zaragoza<br>Identificación de unario jare arceno a los servicios de la Sode Electrónica         |                                                                                                    |                                                                                                    |                                                                                                    |                               |  |
| -NIP                   |                                                                                                    | a desta d                                                                                                    | t primal mont på saknettanske ne ar ogstaver para, for an stir spin som ander. Alle, Agg<br>nestrefanken i startifikende allegistal Creedentasketen administ                                                                                                    | lemaater                                                                                                    |                               |  |
| -Contração             |                                                                                                    |                                                                                                    | dni 👹 👘 🖬                                                                                                    |                                                                                                    |                               |  |
| -Contrasena            |                                                                                                    |                                                                                                    | c l@v e                                                                                                    | Cancellar                                                                                                    |                               |  |
|                        |                                                                                                    |                                                                                                    | Il tanun duches solve al proceso de laborificación vitale <mark>este ederec</mark>                                                                                                    |                                                                                                    |                               |  |
|                        |                                                                                                    |                                                                                                    |                                                                                                    |                                                                                                    |                               |  |
|                        |                                                                                                    |                                                                                                    |                                                                                                    |                                                                                                    |                               |  |
|                        |                                                                                                    |                                                                                                    |                                                                                                    |                                                                                                    |                               |  |
|                        | 3 10 0 10 10 10 10 10 10 10 10 10 10 10 1                                                                      |                                                                                                    |                                                                                                    |                                                                                                    | 10 - N D + 100                |  |
| Seleccionar:           | Socies (Universidad de Zanagos 🗙 🕹 Advenses actions Distributions à Orion                                      | ar X X Incluin                                                                                                    | X 🕽 Microsoft Wood - Matable griss X 💐 404 Flat Found                                                                                                    | ×                                                                                                    | laid <b>eu</b>                |  |
| Colegios Mayores       | ← → C © © © ■ Inspection unitable and Universidad                                                              | dtaðaspölen - catalogu                                                                                                    | Administración E                                                                                                    | © ¢]  9, hour                                                                                                    | *****                         |  |
|                        | Zaragoza                                                                                                    | 100206 9 pr. 19                                                                                                    | SOLICIT@ (Gestión o                                                                                                    | de solicitudes)                                                                                                    | an analas agus tanta an an an |  |
|                        |                                                                                                    | • Procedimientos o                                                                                                    | Caldingo de solicitados clasificadas por calegorías<br>lestacados y de exe frecuente                                                                                                    |                                                                                                    |                               |  |
|                        |                                                                                                    | + Colegies Mayore                                                                                                    | Catálógo de solicitades clasificadas por servicios<br>Sy Residencias de Estudiantes                                                                                                    |                                                                                                    |                               |  |
|                        |                                                                                                    | 42515                                                                                                    | iniversidad de Zenegana (Partis Carture 12, 00000 ZATADISZAESIWSA) ( Thus internetid<br>Team Destructions Destructions Destruction 2 of Party 2016)                                                                                                    | in (in \$76.79100).                                                                                                    |                               |  |
|                        |                                                                                                    |                                                                                                    |                                                                                                    |                                                                                                    |                               |  |
|                        |                                                                                                    |                                                                                                    |                                                                                                    |                                                                                                    |                               |  |
|                        |                                                                                                    |                                                                                                    |                                                                                                    |                                                                                                    |                               |  |
|                        | *                                                                                                    |                                                                                                    |                                                                                                    |                                                                                                    |                               |  |
| Seleccionar en el      |                                                                                                    |                                                                                                    | X 🕽 Microsoft Wend - Narolding File X 🕽 400 Third Found                                                                                                    |                                                                                                    |                               |  |
| desplegable:           | Universidad<br>Zaragoza                                                                                        |                                                                                                    | Administración E<br>SOLICIT@ (Gestión d                                                                                                    | lectrónica<br>le solicitudes)                                                                                                    |                               |  |
| Colegio Mayor para el  | Sarrellus Cipusses Avida () 19200                                                                              | 2025 9 06 20                                                                                                    | Calilitigo de solicitudes clasificadas por calegorías                                                                                                    |                                                                                                    | taariin oomee aana aacaa 🗶 📲  |  |
| que se desea renovar   |                                                                                                    | • Procedimientos de • Estudiantes de Gr                                                                                                    | istacados y de exo frecuente<br>ado, Maxter, Doctorado, etc                                                                                                    |                                                                                                    |                               |  |
| plaza                  |                                                                                                    | * Colegios Mayores                                                                                                    | Catalogo de solicitudos clasificados por sonocos<br>y Residencias de Estudiantes<br>Nontor Itos                                                                                                    | Cute Access                                                                                                    |                               |  |
|                        |                                                                                                    | Annoactiv, de alaba a<br>Annoactiv, de alaba a                                                                                                    | n Coleans Mauer Annie Serrana<br>N. Gelenin Mauer Annie Anlie                                                                                                    |                                                                                                    |                               |  |
|                        |                                                                                                    | Annouscin, de Josef, o<br>Annouscin, de Josef, o                                                                                                    | n, Colonaus, Marcel, Januar, Januar<br>n, Colonaus, Marcel, Zeithur, Ceithante                                                                                                    |                                                                                                    |                               |  |
|                        |                                                                                                    |                                                                                                    |                                                                                                    |                                                                                                    |                               |  |
|                        |                                                                                                    | Bigins un                                                                                                    | nanosal ya banguna Planin Santuna 12, 1989 (JANA-022A (1995/A) 1996 (Internantis<br>Bang Brandstone (Bernissis) 3.01 (Person 2018)                                                                                                    | ana are rename                                                                                                    |                               |  |
|                        | <u></u>                                                                                                    | 2                                                                                                    | -                                                                                                    |                                                                                                    | 10 - N T + 100<br>14.55/000   |  |
| Seleccionar la pestaña | Webs (Diversible de Zeager × Administration Restrement then       (←) ⇒ C* Q     (0) ⊕ https://www.strapp-unit | ar 🗙 🛐 Nedalas<br>stadogolise - navadist - ()                                                                                                    | X 3 Mound West Metalleyfer X 3 CH Ref Frank                                                                                                    | ······································                                                                                                    | ¥ #\ CD 5 <sup>9</sup>        |  |
| correspondiente:       | Zaragoza                                                                                                    | izuzo 5 co et                                                                                                    | SOLICIT@ (Gestión o                                                                                                    | de solicitudes)                                                                                                    | an matter addant freedo (     |  |
| -Interesado            |                                                                                                    |                                                                                                    | ¿Actua como representante o como interesado?                                                                                                    |                                                                                                    |                               |  |
| o, en su caso,         |                                                                                                    | La sey adoption personal<br>de que configuer personal<br>decomentación en la ado<br>La acceditación de la repr<br>                                                                                                    | States, and you provide any experimental provide the set of the set of the | referance of the second second s |                               |  |
| -Representante         |                                                                                                    | e La operational de con<br>actualités de con                                                                                                    | noar a descritora no nonistra de una presenta, debará acimilitaria la regenar<br>na báncila na presenta aquella esperandeción:<br>o postal acimilitaria mediante contacen media calinte en Deneció que den                                                                                                    | relation. Plane los actors y                                                                                                    |                               |  |
|                        |                                                                                                    | Starba core represent                                                                                                    |                                                                                                    |                                                                                                    |                               |  |
|                        |                                                                                                    | de ser enceraria, adjunta                                                                                                    | eta palar al lado Actano como representante y el estarra la peded los<br>a la solicitad el publicario de la supresentación<br>Actano como interenado                                                                                                    | Actual concerning and a second                                                                                                    |                               |  |
|                        |                                                                                                    |                                                                                                    | ene police el tratto Actanac como la representativa y el visione la polícia la<br>a la visicación al gordicario de la representación de la como la terretación de<br>Actanar comos interestador                                                                                                    | delos del representado. En caso                                                                                                    |                               |  |
|                        |                                                                                                    | 0.00 ( 0.00 ( 0.0) ( 0.00 ( 0.0) ( 0.00 ( 0.0) ( 0.00 ( 0.0) ( 0.00 ( 0.0) ( 0.00 ( 0.0) ( 0.00 ( 0.0) ( 0.00 ( 0.0) ( 0.00 ( 0.0) ( 0.0) ( 0.0) ( 0.0) ( 0.0) ( 0.0) ( 0.0) ( 0.0) ( 0.0) ( 0.0) ( 0.0) ( 0.0) ( 0.0) ( 0.0) ( 0.0) ( 0.0) ( 0. | ene pala el la la facto Activa e como regenerantante y el como de la pala de la<br>la construcción de políticario de la representante de la<br>Activar como latoremania y<br>Activar como latoremania y                                                                                                    | - data da injerezenteko (je zano                                                                                                    |                               |  |
|                        |                                                                                                    | 0.00 (Modeland, Spinson)                                                                                                    | en an ander al halfen Antone romen ergenerssteaden of al enserve in public la<br>a halfen ander an antone in the server enserve and an antone in the server and<br>measures and hence and the server of the server of the server and<br>handling descent of a forward of the server and<br>handling descent of a forward of the server and                                                                                                    | nana an mperompia, (p. cas)                                                                                                    |                               |  |

| Cumplimentar la           | Becker j. Universided de Zenegen X Administration Destroyers a Vie (←) → C* @ ① @ Arministration Construction Construction | ner X Klastele X Klastele breddyd: X Klastele X Klastele X Klastel |  |  |  |
|---------------------------|----------------------------------------------------------------------------------------------------|----------------------------------------------------------------------------------------------------|--|--|--|
| solicitud                 | Universidad<br>Zaragoza                                                                                                    | Administración Electrónica<br>SOLICIT@ (Gestión de solicitudes)                                                                                                    |  |  |  |
|                           | Constant and Constant and Constant and Constant and Constant and Constant and Constant and Constant and Constant           | 16/2019 9.31/1 useretelesen waren aurora aseka adear 🐔 🛃                                                                                                    |  |  |  |
|                           |                                                                                                    | Talt Granter Presenter                                                                                                    |  |  |  |
|                           |                                                                                                    | Entre periodelessente le generales security es envenanciales de la parsa en sus colleges Chalges Marjan<br>D'agone de editoreción esplante estis les conjunts nazveras y el animico de angenerates en la palgene<br>Maria (chana carta eschalacementa): depara envenant                                                                                                    |  |  |  |
|                           |                                                                                                    | Datus de contecto del auficitante                                                                                                    |  |  |  |
|                           |                                                                                                    | Los cantens reglarados en este formativa submente aductor a la subcitar da la subcitar cante analizar cantena presentador<br>premateriente en las delas de conceto delas utilizar el cantena Astalalitación de datas presentados                                                                                                    |  |  |  |
|                           |                                                                                                    | Telefoner                                                                                                    |  |  |  |
|                           |                                                                                                    | Heft                                                                                                    |  |  |  |
|                           |                                                                                                    | Tipe via: CALE •                                                                                                    |  |  |  |
|                           |                                                                                                    | Denteller                                                                                                    |  |  |  |
|                           |                                                                                                    | Patri Egoda                                                                                                    |  |  |  |
| Para remitir la solicitud | beise   Universided de Zenager 🗙 Adversestension Destrutores Un                                                            | ar X X Indian X X Mount West Analogie: X X Gali Reflored X                                                                                                    |  |  |  |
| ir al Datán               | (e) - C G O B Interference representation                                                                                  | hildesponsemalikestale 210 m V K K U at<br>S sease sevenie 4 h juite delet convecte 4 a detentiation de compo, ultiveté una ministra prevena en al<br>m V V V v V v V V v V V V V V V V V V V                                                                                                    |  |  |  |
| ir al Boton:              |                                                                                                    | A removance is to private pretentions of if the paths are direct larger is an attentionalism and impartly pageate an constants all particles the prevention is inplaced parts are statementations are finded particles are finded particles or a generative intermediate data for an attention of the particles of the particles of the particle data for a statementation in the particle data for a statementation in the particle data for a statementation of the particles of the particles of the particles of the particles of the particle data for a statementation of the particles of the particle data for a statementation of the particle data for a statementation of |  |  |  |
| -Presentar                |                                                                                                    | Page di tasan                                                                                                    |  |  |  |
|                           |                                                                                                    | La respectiva de las resultadas de sede accivitad seguere el pagis de unas facas enteñencidas para el arcente. De<br>emprendes a autórizantes en el randomite en un el autóres ao las autores.                                                                                                    |  |  |  |
| *Dovicar si can correctes |                                                                                                    | Redevends Proper                                                                                                    |  |  |  |
|                           |                                                                                                    | Conception Conception C                                                                                                    |  |  |  |
| los datos, si está seguro |                                                                                                    | Amporte a pagare                                                                                                    |  |  |  |
| de ello, ir al Botón:     |                                                                                                    | Faileday (and the second second s                                                                                                    |  |  |  |
| ,                         |                                                                                                    | Preclad Linder Progen                                                                                                    |  |  |  |
| Confirmar                 |                                                                                                    | Designs can have a conversion querieste es la constituit activitat es surdir y nel conjunciabilitat de las articuit y perjorment par<br>partener designer de una constant intendent de la menera.                                                                                                    |  |  |  |
| -comman                   |                                                                                                    | Centradar presentación                                                                                                    |  |  |  |
| presentacion              |                                                                                                    | Nomanii (Mu), MA, ADMANNIN<br>MITTE Universitat va Dengese Plane Genera 12, 2002 ZMNNOL X ZMNA (1 The university CM PTP 1920)                                                                                                    |  |  |  |
|                           |                                                                                                    | San Pantona Direcce 210 Panno 200                                                                                                    |  |  |  |
| Ci al apuía ha sida       |                                                                                                    |                                                                                                    |  |  |  |
| Si el envio na sido       | La solicitud se                                                                                                    | ha presentado para su revisión y tramitación por un                                                                                                    |  |  |  |
| correcto:                 | funcionario. En al momento en que diche tramitación have finalizado                                                        |                                                                                                    |  |  |  |
| La anlicación             | runcionario. En el momento en que dicha trannación naya infanzado                                                          |                                                                                                    |  |  |  |
|                           | recibira un mensaje de correo.                                                                                             |                                                                                                    |  |  |  |
| devuelve mensaje          |                                                                                                    |                                                                                                    |  |  |  |
| indicando el día y hora   |                                                                                                    |                                                                                                    |  |  |  |
| de presentación de la     | Fecha de presentación: 2020-05-18 10:07:28                                                                                 |                                                                                                    |  |  |  |
| solicitud                 |                                                                                                    |                                                                                                    |  |  |  |
| soncituu.                 |                                                                                                    |                                                                                                    |  |  |  |

## 2. <u>CONFIRMACIÓN A LA PLAZA Y PAGO</u>:

Finalizado el plazo de solicitud de renovación y publicado el listado de admitidos:

El/la colegial que haya sido admitid@ recibirá un e-mail para que pueda realizar el pago mediante tarjeta bancaria a través de TPV

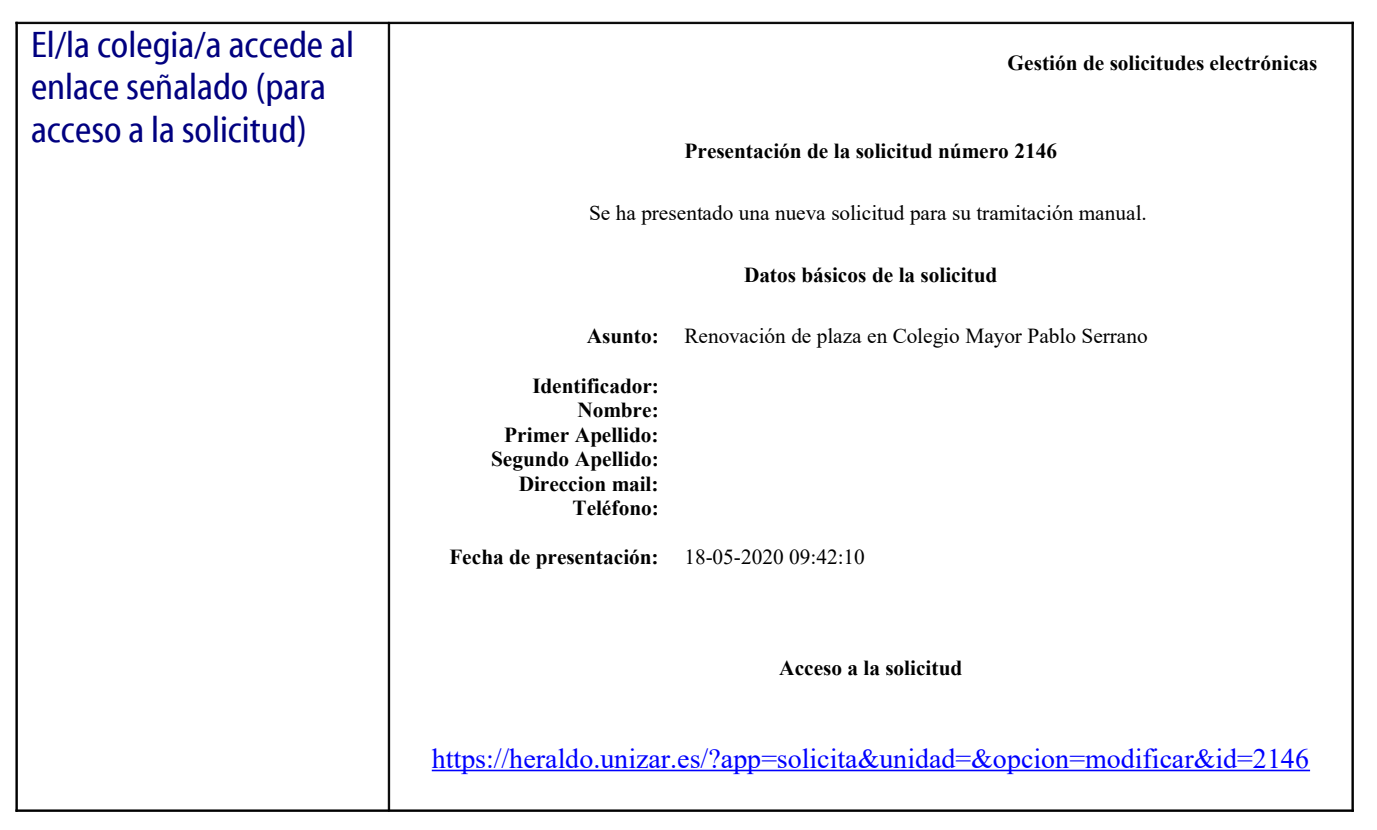

| Para realizar el pago,  | Hone y Universidad de Zerou X. Administración (Sectiónica Univer X. 3)) Her@eldt<br>(                                                                                                    | X 🕽 Microsoft Word - Investing of X 🕽 Alf Nat Found X 🕽 Hard Selar                                                                                                    | × Admonstrancials Decisions blocar ×                                                               |
|-------------------------|----------------------------------------------------------------------------------------------------|----------------------------------------------------------------------------------------------------|----------------------------------------------------------------------------------------------------|
| ninchar en el Botón     | Fecha Transford                                                                                                    | · 1845.000 HISTOR                                                                                                    |                                                                                                    |
|                         | Requests insta                                                                                                    |                                                                                                    |                                                                                                    |
| -Pagar con tarjeta      | First Automation                                                                                                    | la plana desense alsoar el laporte de partes de transformide en el plane                                                                                                    |                                                                                                    |
|                         | Page de tanac                                                                                                    |                                                                                                    |                                                                                                    |
|                         | La reception de las<br>compresente a cuelo                                                                                                    | residados de esta selectad regiones el pogo de unas basis establecidas pará el servicio. Sa<br>facedas se el resimente en que el anterne se fas solicite.                                                                                                    |                                                                                                    |
|                         | Roheroncia Paga<br>Yana o Servicio                                                                                                    | 200100191                                                                                                    |                                                                                                    |
|                         | Cancepter                                                                                                    | 101 Personalis Plaza, Gedici do Karofacilo y portón                                                                                                    |                                                                                                    |
|                         | importe a pagar                                                                                                    | UR Loss                                                                                                    |                                                                                                    |
|                         | Databa:                                                                                                    | protects .                                                                                                    |                                                                                                    |
|                         | Facha Umite Pay                                                                                                    | * [200.00.00.00                                                                                                    | 1                                                                                                  |
|                         |                                                                                                    | Sala Pagar con                                                                                                    | injens                                                                                             |
|                         | Researce (MC) MM (MORACO                                                                                                    |                                                                                                    |                                                                                                    |
|                         | 6011.                                                                                                    | International dis Designation Provided and Advanced Address of The International Operation (1997)                                                                                                    |                                                                                                    |
|                         | The second second se |                                                                                                    | 00 + % C 4 500 metroso                                                                             |
| Realizar el pago:       | Inclusion     Inclusion     Inclusion     Inclusion       Image: the second second se                                                                                          | X 🕈 Mooself Wed-heads y X 🕈 64 Net Frand X 🕈 Her Balls                                                                                                    | χ     Consults do Page ThY Viewal     χ       Δ     Q. Buster     ±     M     D     2 <sup>2</sup> |
|                         | PROFILES SELF                                                                                                    | CTINAS UZ Compris en-                                                                                                    | ine .                                                                                              |
| -Mediante tarjeta       | iberCo                                                                                                    | a -E Confirmación del page                                                                                                    |                                                                                                    |
| bancaria a través de    |                                                                                                    | Polas del asso                                                                                                    |                                                                                                    |
| TPV                     | For                                                                                                    | teren laripeta Datos del pago                                                                                                    |                                                                                                    |
| 11 V                    |                                                                                                    | ISA 🐲 III (AND CONTENT OF CONTENT OF CONTENT.                                                                                                    |                                                                                                    |
|                         | 2                                                                                                    | Top and the set of the set of the |                                                                                                    |
|                         |                                                                                                    |                                                                                                    |                                                                                                    |
|                         | UCA UCA                                                                                                    | ACELAR<br>III COMMITTEI                                                                                                    |                                                                                                    |
|                         |                                                                                                    |                                                                                                    |                                                                                                    |
|                         |                                                                                                    |                                                                                                    |                                                                                                    |
|                         |                                                                                                    |                                                                                                    |                                                                                                    |
|                         |                                                                                                    |                                                                                                    |                                                                                                    |
|                         |                                                                                                    |                                                                                                    |                                                                                                    |
|                         |                                                                                                    |                                                                                                    | 14 MA                                                                                              |
|                         |                                                                                                    |                                                                                                    | 8 • N 5 • Innon                                                                                    |
| ,                       |                                                                                                    |                                                                                                    |                                                                                                    |
| IMPRESION DE            |                                                                                                    |                                                                                                    |                                                                                                    |
| JUSTIFICANTES:          |                                                                                                    |                                                                                                    |                                                                                                    |
|                         |                                                                                                    |                                                                                                    |                                                                                                    |
| Desue le boton Ejecular |                                                                                                    |                                                                                                    |                                                                                                    |
| una acción:             |                                                                                                    |                                                                                                    |                                                                                                    |
| - Justificante de pago  |                                                                                                    |                                                                                                    |                                                                                                    |
| Justificante de         |                                                                                                    |                                                                                                    |                                                                                                    |
|                         |                                                                                                    |                                                                                                    |                                                                                                    |
| presentación            |                                                                                                    |                                                                                                    |                                                                                                    |
|                         |                                                                                                    |                                                                                                    |                                                                                                    |
|                         |                                                                                                    |                                                                                                    |                                                                                                    |
|                         |                                                                                                    |                                                                                                    |                                                                                                    |
|                         |                                                                                                    |                                                                                                    |                                                                                                    |